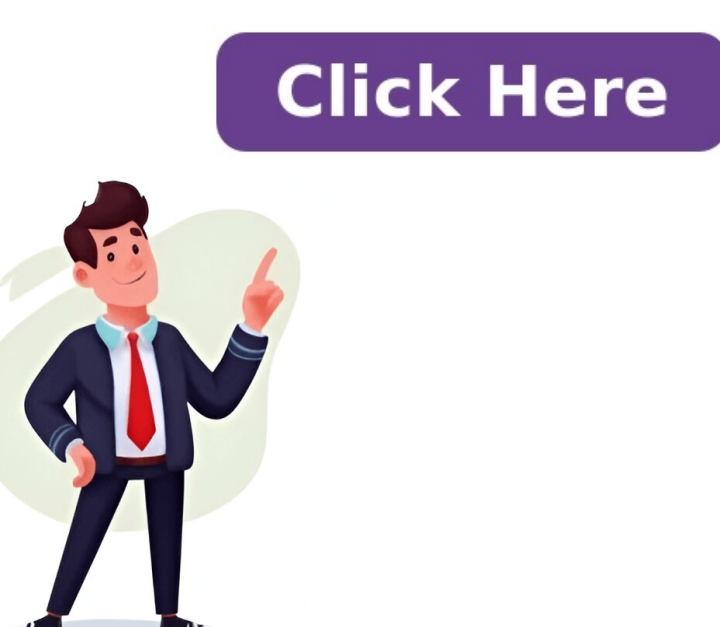

## How to make a searchable

Given article text here Looking for a way to turn print or handwritten documents into editable digital text? Optical Character Recognition (OCR) technology can help. This method converts printed or handwritten text from documents or scanned images into searchable digital text, making text manipulation and sharing easier. It also enhances accessibility for visually impaired individuals through screen readers. To get started, ensure your PDF document is searchable and then use an OCR tool like Xodo's online PDF to Word Converter to convert it. Smallpdf's online OCR tool can translate scanned documents into almost any language, allowing you to read and search PDFs in multiple languages. Using our online tools is free, with some limits applying. You can run your PDFs through OCR, reduce document file sizes, and convert between PDF and other file types like MS Office files, JPG, PNG, GIF, and more. Simply drop your documents into the box at the top of this page or explore other free tools in the menu. Searching through PDF documents is a quick way to find specific content. However, some PDFs, especially those created from scanned documents, can't be searched because the text is only an image that search engines can't read. Fortunately, there are ways to make PDFs searchable with four different methods: using Xodo's OCR online tool, converting PDF to Word, or converting PDF to Text. Making a PDF searchable involves uploading your document to an OCR tool, selecting .pdf as the conversion output, and downloading your newly searchable PDF. You can also convert your PDF to Word and then search the text in the Word document itself. You can search for specific words or phrases within a document by first converting it into MS Word format from Xodo Drive. Once in MS Word, go to Home tab > Editing > Find (or press CTRL + F) and type in the desired text along with any additional details you want to locate. Alternatively, you can convert your PDF to Text using Xodo's online converter or mobile app. To use Xodo online: 1. Go to Xodo's PDF to Text Converter. 2. Upload your scanned PDF. 3. Click on Convert. 4. Download your Text document or save it to Google Drive or Xodo Drive. Once downloaded, open your text file in Notepad where you can use the search options under the Edit menu. For mobile users: 1. Tap on the Xodo icon on your device. 2. Select and open your PDF file from the list of locations provided. 3. Then tap on the Lightning bolt icon in the upper righthand corner. 4. From the More Actions list, select Text Recognition (OCR). 5. Your files will automatically be under the Processed Files folder or Xodo Drive. To convert a searchable PDF back into a non-searchable one: 1. Go to Xodo's PDF to JPG Converter. 2. Upload your PDF. 3. Select your image quality level: Good (Regular Image Quality) or Great (Higher Image Quality). 4. Click on Convert. Note that Xodo will convert each page into individual JPG images. You can then use the JPG to PDF Converter to upload your images and finish the task of converting that JPG into a non-editable PDF. Using Xodo's features like OCR and conversion is just the beginning. It's a digital document solution that can handle various tasks, such as editing PDF text and comparing documents. While turning your files into searchable PDFs, consider the perks of using Xodo's online platform to enhance your interaction with digital documents. However, if you're hosting a website on UCI Sites, it may initially block search engines to index your site. Keep in mind that it can add content first. To enable Google and other search engines to index your site. Keep in mind that it can take several weeks for search engines to revisit and discover new content on your site. You can speed up this process by verifying your site ownership in Google to crawl and index your site. CampusPress has a detailed help page explaining how to submit your site to Google. If you've changed the settings and want to check if Google is indexing your site, type "site; yoursiteurl" in the search box on google.com. If you see results, it means Google can index your site is visibility, make sure your content is relevant and includes the search terms people will use. Update your site regularly, as this also contributes to higher rankings. Additionally, link to your website from other websites like UCI Directory, Faculty Profile, or social networking sites to increase its visibility. Remember that it takes time for your website to show up and rise in search results, so keep writing and publishing new content to make it more relevant and discoverable by people. You can determine if a PDF is searchable by attempting to highlight and copy its text, then pasting it into another document. If the text pastes correctly, the PDF is already searchable. However, if the paste result is empty or nonsensical, further action is required. To make a PDF searchable, you can use Adobe Acrobat or your web browser. One method involves converting the PDF to Adobe Scan can utilize the "Recognize Text" tool in Adobe Acrobat Pro DC on their computer. On mobile devices, uploading a screenshot of the PDF to Adobe Scan can also produce a searchable PDF. To begin, upload your PDF file using a file explorer or finder. After converting it to Word and downloading the document, you can then convert it back to PDF using another Adobe tool. This process allows the words in the PDF to be recognized and become searchable. If you prefer not to use Adobe, other tools are available for converting PDFs. Once your PDF is searchable, you can easily search its content by pressing Ctrl + F on Mac. For those with Adobe Acrobat, opening the PDF and clicking "Scan & OCR" followed by "Recognize Text" will initiate the character recognition process. On mobile devices, taking a screenshot of the PDF, importing it into the Adobe Scan app, and saving it as a PDF will also make the text searchable. Additionally, you can use web-based programs like Free Online OCR, accessible through websites such as pdf2go.com, to create searchable PDFs without needing to install software. Sites like iLovPDF.com and OCR2Edit.com offer to make PDFs searchable for you. Here's how: 1 Click on "Choose file".... A new window will open where you can search for a PDF or image to upload. 2 Select your PDF from the file selection window. (Finder for Mac and File Explorer for Windows). 3 Choose the language of your file, making sure you select the right one for best results. 4 Click "Start" and let the software recognize the text in your PDF. This usually takes just a few seconds. 5 Click "Download" to save the editable file. You can also browse the "Edit your file" section to make more edits or convert images into text. Here are some quick ways to check if your PDF text is searchable: Open the PDF document on your device and try highlighting some text. If it highlights, the file supports text search. If nothing happens, it's likely just an image of text — this PDF is not searchable. If not, it's probably just an image. You can press Ctrl+F or Command+F to bring up the searchable. If not, it's probably just an image. You can also select all text by pressing Ctrl+A / Command+A to try selecting everything. But if no text is highlighted, the file likely can't be searched. If the PDF looks blurry as you zoom in, it might just be an image of text. But don't worry! You can convert your PDF to a searchable PDF using tools like PDF Guru. Here are some reasons why your PDF might not support text search: • Scanned or image-based PDFs • File permissions that limit actions like searching or text copying • No OCR (Optical Character Recognition) applied • PDFs created from screenshots • Corrupted files If you need to make PDFs readable and searchable, you can do it online using our tool. To use the tool: 1. Open the OCR PDF tool by following the link or find it under the Edit & Sign menu, 2. Click the + button or drag and drop your PDF file into the window, 3. Choose the format you'd like for your file, 5. Download your new PDF for future use. By using OCR for PDF files, you make it easier to organize, search, and categorize large volumes of data. Need help jumping to specific words or phrases in your PDF? Want to make it searchable file and save time by quickly locating information. Say goodbye to non-searchable PDFs that slow you down. In this guide, we'll show you how to make a PDF searchable using both free and paid tools, so you can work efficiently and effectively. A searchable PDF is like having a well-organized library at your fingertips. It lets you find specific words or data within the document with just one search command. But not all PDFs are searchable - especially scanned documents or images saved as PDFs. When a PDF isn't searchable, it's essentially a static image that can't be recognized by your computer. That's where Optical Character Recognition (OCR) comes in. This technology analyzes and converts the text in your PDF into a machine-readable format, making every word accessible, indexable, and searchable. It's like teaching your PDF to "read" its own content! Making a PDF searchable turns it from a frustrating static file into a powerful interactive tool that saves you time, boosts productivity, and makes managing information easy! There are many tools available - both free and paid - that can help you turn a static PDF into a fully searchable one. Each has its own features, making it easy to find an option that suits your needs and budget. Some popular tools include Adobe Acrobat Reader (free version), online platforms like iLovePDF, SmallPDF, and PDF24 Tools, LibreOffice, Adobe Acrobat Pro DC, and ABBYY. Given article text here Foxit PDF Editor, Nitro PDF Pro, and ABBYY FineReader are popular tools that offer OCR capabilities for converting documents into searchable PDFs. Built-in scanner software is also available on many modern scanners, allowing users to create searchable, follow these steps: First, open the PDF in a reliable tool such as Adobe Acrobat Pro DC or ABBYY FineReader. Then, go to the "Tools" tab and select "Scan & OCR". Choose the document language and adjust other OCR options for better accuracy. Alternatively, use online tools like iLovePDF or SmallPDF, where you can upload your file, configure settings, and process it using OCR. Download the searchable PDF once complete. Some scanners also come with built-in OCR functionality, allowing you to scan physical documents directly. Enable OCR during scanning, adjust settings as needed, and save the resulting searchable PDF. Turn any old non-searchable PDF into a lightning-fast, super-accessible document with just a few simple steps! It's not enough to just make a PDF searchable - you need to optimize it for accuracy, usability, and performance too. Here are the top tips to get you started: First off, get that scan quality right! Use at least 300 DPI (dots per inch) resolution when scanning documents, so your OCR tool can read them like a pro. Don't let shadows or blurs ruin the party - make sure the document is well-lit and aligned properly for error-free OCR processing. Pick the right language for OCR to ensure it's as accurate as possible, especially for non-English texts or special characters. Even with all the tech wizardry, there'll still be some errors here and there. Review your text after making a PDF searchable and correct any mistakes. Don't let your files get too bloated use tools like Adobe Acrobat or SmallPDF to compress them without sacrificing quality. Keep that formatting consistent so your document looks pro and easy on the eyes. Add some metadata magic, like titles, authors, and keywords, to make your PDF super-easy to find and categorize. Put the searchable PDF through its paces by testing the search function - you don't want any missed words or unrecognized characters! For sensitive files, lock them down with a password for added security. If you've got massive documents, break 'em up into smaller sections for better OCR performance and easier sharing. Last but not least, keep that original non-searchable file as a backup just in case you need to reprocess it later. By following these simple tips, you'll be well on your way to creating super-efficient searchable PDFs that save time, reduce frustration, and boost productivity. They're also a powerful tool for making your digital life easier! Searchable PDFs empower instant location of specific words, phrases, and data using Ctrl+F or Command+F. This eliminates the need to manually scan pages, saving time and effort, ideal for large documents like legal contracts, academic papers, or technical manuals. Searchable PDFs also promote inclusivity by being compatible with screen readers and assistive technologies, making them more accessible to visually impaired users. Moreover, searchable PDFs enable better indexing and categorization, facilitating file organization and retrieval of specific information. This feature is particularly useful for teams collaborating on shared documents, as it reduces frustration and delays, leading to smoother workflows. Additionally, searchable PDFs ensure compliance with legal and industry standards by making documents easily searchable. With searchable PDFs, you can also edit and repurpose content more efficiently, streamlining workflows and enhancing productivity. Making Your Documents Searchable Can Boost Productivity